## Pastatų sandarumo matavimo paslaugos (DPS)

Norėdami pirkti paslaugas, prisijunkite prie 2007.cpo.lt katalogo su turimais prisijungimais. https://www.cpo.lt/

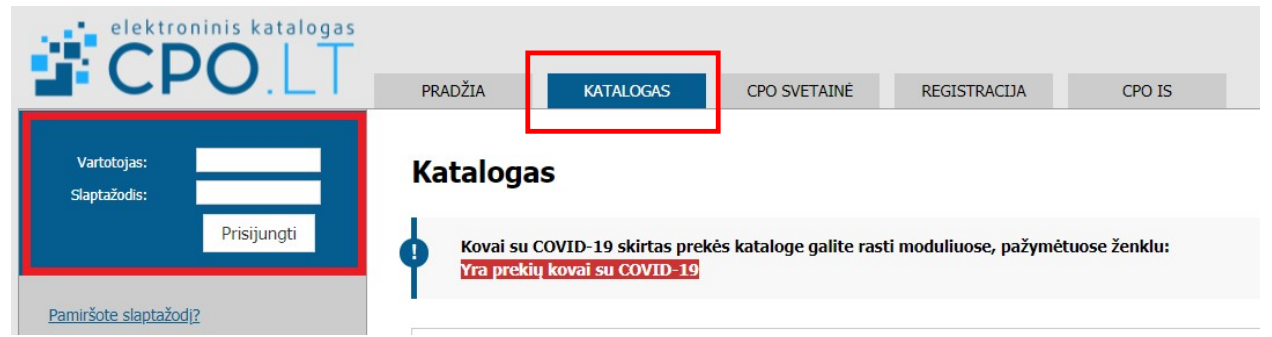

Skiltyje "Katalogas" susiraskite modulį "Pastatų sandarumo matavimai (DPS)", spauskite mygtuką "Pirmyn".

Atkreipiame dėmesį, kad pastatų sandarumo matavimo paslaugos susideda iš 6 kategorijų, iš kurių 3 kategorijos "žalios". Krepšelis formuojamas 1 užsakymui pasirenkant vieną iš 6 pirkimo objekto dalių. Pasirinkę reikiamą pirkimo objekto dalį, spauskite mygtuką "Pirmyn" (žemiau pridedama nuotrauka).

|                                                                               | Pastatų sandarumo matavimai (DPS)         Yra žalų preklų         Jau greitai         Konsultuoja:         Zigmas Aleksandravičius, mob. 8 666 29171, el.p. z.aleksandravicius@cpo.lt         Pirkimo aprašymas Informacija ruošiama         Atmintine krepšelo formavimui Informacija ruošiama | Atgal  |
|-------------------------------------------------------------------------------|----------------------------------------------------------------------------------------------------|--------|
| <b>Pastatų sandar<br/>metrų</b><br>Specifikaciju: (1)<br>Tiekeju: (8)         | umo matavimo paslaugos, kai pastato šildomos dalies tūris iki 1000 kubinių                                                                                                    | Pirmyn |
| <b>Pastatų sandar<br/>kubinių metrų</b><br>Specifikaciju: (1)<br>Tiekeju: (8) | umo matavimo paslaugos, kai pastato šildomos dalies tūris nuo 1001 iki 6000                                                                                                    | Pirmyn |
| <b>Pastatų sandar<br/>metro</b><br>Specifikaciju: (1)<br>Tiekėju: (7)         | umo matavimo paslaugos, kai pastato šildomos dalies tūris virš 6001 kubinio                                                                                                    | Pirmyn |

Atsidariusiame lange paspaudę "į krepšelį" būsite nukreiptas į pirkimo užsakymo pildymo langą, kuriame galėsite susipažinti su pirkimo objekto technine specifikacija, galėsite užpildyti privalomus laukus (žemiau pridedamos nuotraukos):,

## Techninė specifikacija

#### Pirkimo objekto techninė specifikacija

1. Pirkimo objektas – pastatų sandarumo matavimas (toliau – Paslaugos).

Pastato sandarumo matavimas tai procesas, kurio metu atliekami pastato sandarumo matavimai, aptinkamos nesandarios ir problematinės pastato vietos, nustatomas pastato sandarumo lygis, bei parengiamas ir Paslaugų teikimą reglamentuojančiuose teisės aktuose nustatyta tvarka paskelbiamas pastato sandarumo matavimų protokolas. Sandarumas turi būti matuojamas baigtame statyti pastate prieš atliekant pastato energinio naudingumo sertifikavimą. Pastato sandarumo matavimo metu pastate turi būti baigti visi statybos darbai, kurie gali pabloginti pastato sandarumo rodiklius. Sandarumo matavimai turi būti atlikti pagal abu standarte LST EN ISO 9972:2015 nurodytus padidinto ir sumažinto slėgio bandymų metodus.
 Paslaugos turi būti teikiamos vadovaujantis statybos techniniu reglamentu STR 2.01.02:2016 "Pastatų energinio naudingumo projektavimas ir sertifikavimas" (aktualia redakcija), LST EN ISO 9972:2015 (aktualia redakcija) ir kitais Lietuvos Respublikoje galiojančiais teisės aktais (aktualiomis redakcijomis) reglamentuojančiais Paslaugų atlikimą.

### Žemiau užpildykite pastato duomenis:

| Pastato duomenys                          |                |
|-------------------------------------------|----------------|
| Pastato paskirtis:                        |                |
| Pastato adresas (paslaugų teikimo vieta): |                |
| Pastato unikalus Nr.:                     |                |
| Bendras pastato tūris:                    | m <sup>3</sup> |
| Statybos arba renovacijos pabaigos metai: | m.             |

Toliau užpildykite užsakymo sąlygas:

#### Pasirinkus pastato būklę "(ne)renovuotas" atsiras galimybė įkelti dokumentus: Užsakovas užsakyme privalo pridėti:

Užsakant **nerenovuoto pastato sandarumo matavimus** – statinio kadastro duomenų Nekilnojamojo turto registre byla.

Užsakant **renovuoto pastato sandarumo matavimus** - statinio kadastro duomenų Nekilnojamojo turto registre bylą ir šildymo, vėdinimo bei oro kondicionavimo projekto dalis, jeigu nekeičiami pastato išorės matmenys, ir papildomai architektūros projekto dalis, jeigu išorės matmenys keičiami.

**Dokumentai turi būti suformuoti ir įkelti ZIP bylos plėtiniu.** Įkėlus į sistemą pasirinktus dokumentus, spauskite mygtuką "Browse" (žemiau pridedama nuotrauka).

| Užsakymo sąlygos                                                                                                    |                              |
|----------------------------------------------------------------------------------------------------|------------------------------|
| Paslaugų atlikimo terminas<br>(skaičiuojama nuo atskiro pranešimo tiekėjui išsiuntimo dienos, užsakovui atlikus visus<br>organizacinius darbus tiriamame pastate bei pateikus tiekėjui visą reikalingą informaciją ar<br>dokumentus būtinus pastato sandarumo matavimams atlikti (pvz. pastato aukštų planus,<br>brėžinius ar kt. dokumentus)) | - • k.d.                     |
| Kuris subjektas paruošia pastatą sandarumo matavimams pagal LST EN ISO<br>9972:2015 standarto reikalavimus                                                                                                    |                              |
| Ar užsakovui reikalingas pastato sandarumo matavimų protokolo originalas (popierinė protokolo versija)                                                                                                    | - •                          |
| Ar paslaugos užsakomos renovuotam ar nerenovuotam pastatui?                                                                                                    | Renovuotam pastatui 💙        |
| <b>Įkeliami dokumentai:</b> statinio kadastro duomenų Nekilnojamojo turto registre byla<br>ir šildymo, vėdinimo bei oro kondicionavimo projekto dalis, jeigu nekeičiami pastato                                                                                                    | Browse No file selected.     |
| išorės matmenys, ir papildomai architektūros projekto dalis, jeigu išorės matmenys<br>keičiami.                                                                                                    | Galimi plėtiniai: 7z,zip,rar |

**Toliau užpildykite pirkimo sąlygas.** Pasirinkite terminą, įrašykite į lentelę trūkstamus duomenis (žemiau pridedama nuotrauka).

| Pirkimo sąlygos                                                                                                    |                 |      |
|----------------------------------------------------------------------------------------------------|-----------------|------|
| Pasiūlymo pateikimo terminas:                                                                                                  | - 👻 pilnos d.d. |      |
| Konkretaus pirkimo maksimali kaina Eur su mokesčiais:                                                                          |                 | Eur. |
| Užsakovo kontaktinis asmuo (vardas, pavardė, pareigos, tel.nr., el. paštas):                                                   |                 | li.  |
| Užsakovo už Pirkimo sutarties vykdymo priežiūrą atsakingas asmuo (vardas,<br>pavardė, pareigos, tel. nr., el. paštas):         |                 | ĺi.  |
| Užsakovo už Pirkimo sutarties/ jos pakeitimų paskelbimą atsakingas asmuo (vardas,<br>pavardė, pareigos, tel. nr., el. paštas): |                 | 1.   |

**Užpildę ir patikrinę visą užsakymą spauskite "Pateikti auditui"** (žemiau pridedama nuotrauka).

| Klausimynas                                           |                                                                                               |  |
|-------------------------------------------------------|-----------------------------------------------------------------------------------------------|--|
| Kaip vertinate šio katalogo asortimentą?              | Oradau tai, ko ieškojau<br>Oneradau to, ko ieškojau                                           |  |
| Kaip vertinate užsakymo pateikimo patogumą?           | Oužsakymą pateikti patogu ir lengva<br>Opildant užsakymą susidūriau su sunkumais/nepatogumais |  |
| Ar pildydami užsakymą, kreipėtės į CPO LT pagalbos?   | OTaip<br>ONe                                                                                  |  |
| Ar manote, kad CPO LT veikla yra skaidri ir patikima? | OTaip<br>ONe                                                                                  |  |
|                                                       |                                                                                               |  |

Pateikti auditui

Jei sutinkate, su VšĮ CPO LT nustatytomis sąlygomis, spauskite mygtuką "Ok" (žemiau pridedama nuotrauka).

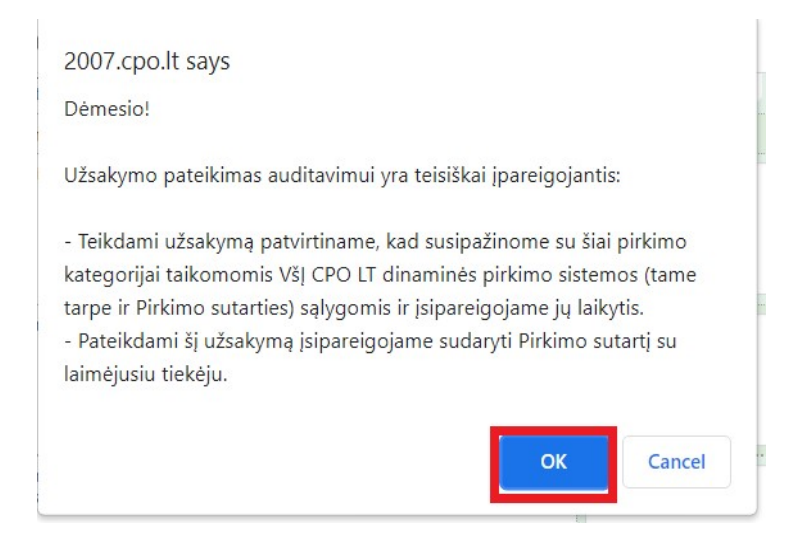

Jeigu Jūsų užsakyme bus klaidų sistema neleis patiekti užsakymo, o lange matysite pastabas.

Ištaisę pastabas vėl spauskite "pateikti auditui" (pridedama nuotrauka).

| 0  |                                                                                                    |
|----|----------------------------------------------------------------------------------------------------|
| Ne | zpaskelbta, nes neužpildyta arba neišsaugota informacija:                                                                               |
|    | Laukas "Pastato paskirtis" — Negali būti tuščias.                                                                                       |
|    | Laukas "Pastato adresas (paslaugų teikimo vieta)" — Negali būti tuščias.                                                                |
|    | Laukas "Pastato unikalus Nr." — Negali būti tuščias.                                                                                    |
|    | Laukas "Bendras pastato plotas" — Negali būti tuščias.                                                                                  |
|    | Laukas "Statybos arba renovacijos pabaigos metai" — Negali būti tuščias.                                                                |
|    | Laukas "Paslaugų atlikimo terminas" — Negali būti tuščias.                                                                              |
|    | Laukas "Kuris subjektas paruošia pastatą sandarumo matavimams pagal LST EN ISO 9972:2015 standarto reikalavimus" — Negali būti tuščias. |
|    | Laukas "Ar užsakovui reikalingas pastato sandarumo matavimų protokolo originalas (popierinė protokolo versija)" — Negali būti tuščias.  |
|    | Laukas "Ar paslaugos užsakomos renovuotam ar nerenovuotam pastatui?" — Negali būti tuščias.                                             |
|    | Privalote įkelti dokumentą.                                                                                                    |
|    | Laukas "Pasiūlymo pateikimo terminas" — Negali būti tuščias.                                                                            |
|    | Laukas "Konkretaus pirkimo maksimali kaina Eur su mokesčiais" — Negali būti tuščias.                                                    |
|    | Laukas "Užsakovo kontaktinis asmuo — Negali būti tuščias.                                                                               |
|    | Laukas "Užsakovo už Pirkimo sutarties vykdymo priežiūrą atsakingas asmuo — Negali būti tuščias.                                         |
|    |                                                                                                    |

| Pirkimai ► CPO181425                  |                |                                                                                                    |              |      |  |  |
|---------------------------------------|----------------|----------------------------------------------------------------------------------------------------|--------------|------|--|--|
| Pašalinti                             |                |                                                                                                    |              |      |  |  |
| Pirkėjas                              | Pirkimo<br>Nr. | Pirkimo dalis                                                                                              | Būsena       | Eiga |  |  |
| Testinio Pirkėjo<br>Organizacija, VšĮ | CP0181425      | Pastatų sandarumo matavimo paslaugos, kai pastato šildomos dalies tūris nuo<br>1001 iki 6000 kubinių metrų | Redaguojamas |      |  |  |

Mygtuko "Pašalinti" pagalba galite ištrinti užsakymą (pridedama nuotrauka žemiau).

Užsakymo būseną ir eigą rasite užsakymo viršuje skiltyje, paspaudę **"Pirkimai"** pateikiamoje lentelėje (pridedama nuotrauka):

| <b>Testinis pirkėjas</b><br>Testinio Pirkėjo Organizacija, Vš <u>į</u><br>Atsijungti | Pirkir            | nai                                                               |                                                                                                    |                                                     |                                                                                                    |
|--------------------------------------------------------------------------------------|-------------------|-------------------------------------------------------------------|----------------------------------------------------------------------------------------------------|-----------------------------------------------------|----------------------------------------------------------------------------------------------------|
| Slaptažodžio keitimas<br>PIRKĖJO MENIU                                               | l Je<br>ra:<br>pa | igu išimtiniais a<br>štu, adresu <u>info</u><br>vyzdį, kurį galit | tvejais, atsiradus nenumatytoms aplinl<br>@ <u>cpo.lt</u> . Rašte turi būti nurodomos spre<br>te rasti <u>čia</u>       | cybėms, būtų atsisakoma<br>endimo nesudaryti sutart | a sudaryti sutarti, PO apie tai informuoja CPO LT oficialiu<br>cies priežastys. Galite naudoti CPO LT parengtą rašto |
| Pranešimai                                                                           |                   |                                                                   |                                                                                                    |                                                     |                                                                                                    |
| Pirkimai                                                                             | N                 | lepateikus užsal                                                  | kymo konkursui per 30 d. po krepšelio s                                                                                 | sukūrimo, administratori                            | aus iniciatyva jis bus nutrauktas.                                                                                   |
| Paskyros nustatymai                                                                  |                   |                                                                   |                                                                                                    |                                                     |                                                                                                    |
| Konsoliduotų užsakymų skelbimai                                                      | \$                | Nr. <u>cpo</u> 🗢                                                  | Pirkimo dalis ≑                                                                                                    | Büsena 🗢                                            | Eiga                                                                                                    |
|                                                                                      | 1~                |                                                                   |                                                                                                    | Visi v                                              |                                                                                                    |
| Pirkimų ataskaita                                                                    | 會                 | 181692                                                            | Suskystintos naftos dujos į talpyklas 2019                                                                              | Redaguojamas                                        | 🥜 Atnaujinta 2021-09-15 10:32:52 val.                                                                                |
| Per CPO LT katalogą įvykdytų užsakymų<br>duomenys,                                   | 會                 | 181589                                                            | (KNG1) Sintetinio pluošto kilmėliai                                                                                     | Redaguojamas                                        | 🖉 Atnaujinta 2021-09-14 14:57:32 val.                                                                                |
| Susisiekite su mumis<br>TIEKĖJŲ IR PERKANČIŲJŲ                                       | 索                 | <u>181536</u>                                                     | Žaliasis pirkimas. Pastatų sandarumo<br>matavimo paslaugos, kai pastato šildomos<br>dalies tūris iki 1000 kubinių metrų | Redaguojamas                                        | 🥒 Atnaujinta 2021-09-14 17:40:10 val.                                                                                |

Užsakymai gali turėti 6 būsenas. Eigos stulpelyje matysite kiekvieno užsakymo eigą.

(pridedama nuotrauka žemiau). Pvz. Atnaujinta (data, laikas), Konkursas audituojamas (data, laikas); Konkursas bus viešai paskelbtas (data, laikas), Laukiama tiekėjų pasiūlymų (data, laikas); Vyksta rezultatų kontrolė, Parengtos užsakymo sutartys, Administratorius nutraukė pirkimą ir kt.

| 💣 2007.cpo.lt - Pirkimai     | × +                                                                                       |             |                                                                      |                                                                                                    |                                                        |                                                                                          | -                 | Ð        | × |
|------------------------------|-------------------------------------------------------------------------------------------|-------------|----------------------------------------------------------------------|----------------------------------------------------------------------------------------------------|--------------------------------------------------------|------------------------------------------------------------------------------------------|-------------------|----------|---|
| $\leftarrow \rightarrow$ C @ | ○ A https://2007.c                                                                        | po.lt/pirki | imai/                                                                |                                                                                                    |                                                        |                                                                                          | 9                 | 0        | = |
|                              | CPO                                                                                       | PRADŽ       | ia kata                                                              | LOGAS CPO SVETAINE REG                                                                                                 | ISTRACIJA ĮGALIOJIM                                    | NS FORUMAS CPO IS                                                                        | Yra naujų praneši | nų!      | Â |
|                              | <b>Testinis pirkėjas</b><br>Testinio Pirkėjo Organizacija, Všį<br><mark>Atsijungti</mark> | Pirki       | imai                                                                 |                                                                                                    |                                                        |                                                                                          |                   | 4        |   |
|                              | Slaptažodžio keitimas                                                                     | μ,          | leigu išimtiniais a                                                  | tvejais, atsiradus nenumatytoms aplinl                                                                                 | kybėms, būtų atsisakoma                                | sudaryti sutarti, PO apie tai informuoja CPO LT oficialiu                                |                   | Pak      |   |
|                              | PIRKĖJO MENIU<br>Pranešimai<br>niekausi                                                   |             | raštu, adresu <u>info</u><br>pavyzdį, kurį galit<br>Nepateikus užsal | <u>@cpo.lt</u> . Rašte turi būti nurodomos spro<br>æ rasti <u>čia</u><br>cymo konkursui per 30 d. po krepšelio s       | endimo nesudaryti sutarti<br>sukūrimo, administratoria | es priežastys. Galite naudoti CPO LT parengtą rašto<br>us iniciatyva jis bus nutrauktas. |                   | lausimai |   |
|                              | Paskyros nustatymai                                                                       |             |                                                                      |                                                                                                    |                                                        |                                                                                          |                   |          |   |
|                              | Konsoliduotų užsakymų skelbimai                                                           | \$          | Nr. cpo 🗘                                                            | Pirkimo dalis 🗢                                                                                                    | Büsena 🗘                                               | Eiga                                                                                     |                   | 4        |   |
|                              |                                                                                           | 1~          |                                                                      | past                                                                                                    | Visi 🗸                                                 |                                                                                          |                   | -        | - |
|                              | Pirkimų ataskaita<br>Per CPO LT katalogą įvykdytų užsakymų                                | 賣           | 181536                                                               | Žaliasis pirkimas. Pastatų sandarumo<br>matavimo paslaugos, kai pastato šidomos<br>dalies tūris iki 1000 kubinių metrų | Visi<br>Redaguojamas                                   | 🖋 Atnaujinta 2021-09-14 17:40:10 val.                                                    |                   |          |   |
|                              | Susisiekite su mumis                                                                      | 索           | 181503                                                               | Žailasis pirkimas. Pastatų sandarumo<br>matavimo paslaugos, kai pastato šidomos<br>dalies tūris nuo 1001               | Audituojamas<br>Paskelbtas<br>Neivykes                 | 🥒 Atnaujinta 2021-09-14 11:10:05 val.                                                    |                   |          |   |
|                              | Del vartotoju prelivanciju ju<br>Del vartotoju prelivanjimo, paskvru, kt.                 | 会           | 181455                                                               | Pastatų sandarumo matavimo paslaugos,<br>kai pastato šildomos dalies tūris iki 1000<br>kubinių metrų                   | Įvykdytas<br>Nutrauktas                                |                                                                                          |                   |          |   |
|                              | bendrų klausimų:<br>Tel. nr. (8 658) 34005<br>Dėl atekirų užeakumų formavimo              | 索           | 181425                                                               | Pastatų sandarumo matavimo paslaugos,<br>kai pastato šildomos dalies tūris nuo 1001<br>iki 6000 kubinių metrų          | Redaguojamas                                           |                                                                                          |                   |          |   |
|                              | pirkimų ar sutarių vykdymo klausimų:<br>Kontaktai nurodyti KATALOGO lange                 | 索           | 181349                                                               | Pastatų sandarumo matavimo paslaugos,<br>kai pastato šildomos dalies tūris iki 1000<br>kubinių metrų                   | Audituojamas                                           | 🚡 Konkursas audituojamas                                                                 |                   |          |   |
|                              | Pranešimams dėl konkurencijos<br>pažeidimų info@cpo.lt                                    | 索           | 180916                                                               | <ol> <li>Saulės elektrinė (iki 30 kW gallos) ant<br/>gyvenamojo ypatingojo pastato stogo</li> </ol>                    | Nutrauktas                                             | Administratorius nutraukė konkursą.                                                      |                   |          |   |
|                              | Atsilepimai                                                                               | 索           | 180871                                                               | <ol> <li>Saulės elektrinė (iki 30 kW galios) ant<br/>gyvenamojo ypatingojo pastato stogo</li> </ol>                    | Įvykdytas                                              | Vyksta rezultatų kontrolė                                                                | Pokalbis          |          |   |
|                              |                                                                                           | 会           | 180177                                                               | Pastatų sandarumo matavimo paslaugos,<br>kai pastato šildomos dales tūris nuo 1001<br>iki 6000 kubinių metrų           | Įvykdytas                                              | 🖋 Parengtos užsakymo sutartys.                                                           | TOKAIDIS          |          | ~ |

# KILUS KLAUSIMAMS SKAMBINKITE NURODYTAIS KONTAKTAIS Irma Dargė, mob. 8 658 89424, el.p. <u>i.darge@cpo.lt</u>

Siekdami paslaugų kokybės, prašome atsakyti į užsakyme pateiktą klausimyną.

| Klausimynas                                           |                                                                                               |  |
|-------------------------------------------------------|-----------------------------------------------------------------------------------------------|--|
| Kaip vertinate šio katalogo asortimentą?              | ⊖radau tai, ko ieškojau<br>⊖neradau to, ko ieškojau                                           |  |
| Kaip vertinate užsakymo pateikimo patogumą?           | ⊖užsakymą pateikti patogu ir lengva<br>⊖pildant užsakymą susidūriau su sunkumais/nepatogumais |  |
| Ar pildydami užsakymą, kreipėtės į CPO LT pagalbos?   | Отаір<br>ОNe                                                                                  |  |
| Ar manote, kad CPO LT veikla yra skaidri ir patikima? | O Taip<br>O Ne                                                                                |  |